## Anleitung zur Anpassung der Sicherheitseinstellungen in Excel bei Anwendung des REB

Sollte es beim Öffnen des REB Probleme geben bzw. Ihnen beim Öffnen eine Sicherheitswarnung angezeigt werden, sind die nachfolgenden Schritte auszuführen.

Bevor Sie die Datei öffnen, muss einmalig diese Aktion durchgeführt werden:

Per Rechtsklick auf die Datei das Kontextmenü öffnen und Eigenschaften auswählen (siehe Abbildung unten links). Dann unter dem Reiter "Allgemein" im Eigenschaftsfenster den Haken bei "Zulassen" setzen (siehe Abbildung unten rechts).

|                                              |               | 0                         |                                                             |
|----------------------------------------------|---------------|---------------------------|-------------------------------------------------------------|
| Öffnen                                       |               | Eigenschaf                | ften von REB_2025_01_C X                                    |
| Neu                                          |               | Allgemein Sic             | herheit Details Vorgängerversionen                          |
| Drucken                                      | REB_2025_01_C |                           |                                                             |
| S Mit Skype teilen                           |               | X                         | REB_2025_01_C                                               |
| Mit Notepad++ bearbeiten                     |               |                           |                                                             |
| 👸 PDF24                                      |               | Dateityp:                 | Microsoft Excel-Arbeitsblatt mit Makros (.xlsm)             |
| <ul> <li>Auf OneDrive verschieben</li> </ul> |               | Öffnen mit:               | Excel Andem                                                 |
| 7-Zip >                                      |               |                           |                                                             |
| Pfad kopieren >                              |               | Ort:                      | C:\Users\twuetherich\Desktop                                |
| 🖻 Freigabe                                   |               | Größe:                    | 279 KB (286.067 Bytes)                                      |
| Öffnen mit                                   |               | Größe auf<br>Datenträger: | 280 KB (286.720 Bytes)                                      |
| Zugriff gewähren auf                         |               | Frstellt-                 | Dienstan 14 Januar 2025 16:11:25                            |
| Mit Sophos Endpoint scannen                  |               | O T I I                   |                                                             |
| 🐠 UltraEdit                                  |               | Geandert:                 | Mittwoch, 15. Januar 2025, 13:00:25                         |
| Vorgängerversionen wiederherstellen          |               | Zugriff:                  | Heute, 15. Januar 2025, vor 29 Minuten                      |
| Senden an                                    |               | Attribute:                | Schreibgeschützt Erweitert                                  |
| Ausschneiden                                 |               |                           | Versteckt                                                   |
| Kopieren                                     |               | Sicherheit:               | Die Datei stammt von einem<br>anderen Computer. Der Zugriff |
| Verknüpfung erstellen                        |               |                           | wurde aus Sicherheitsgründen                                |
| Löschen                                      |               |                           | evenden biockleit. W                                        |
| Umbenennen                                   |               |                           | OK Abbrechen Übernehmen                                     |
| Eigenschaften                                |               |                           |                                                             |

Unter Umständen muss noch zusätzlich die Ausführung von Makros aktiviert werden. Hierzu in der Datei den Reiter "Datei" öffnen und links unten auf "Optionen" klicken.

Es öffnet sich das Fenster "Excel-Optionen". In der Menüleiste links auf Trust Center klicken und dann durch Betätigen des Buttons "Einstellungen für das Trust Center ….." das Fenster "Trust Center" öffnen. In der Menüleiste links auf "Makroeinstellungen" klicken und die Ausführung von Makros mittels Kontrollkästchen bestätigen wie in der Abbildung unten dargestellt.

| Excel-Optionen<br>Allgemein<br>Formeln<br>Daten<br>Dokumentprüfung<br>Speichern<br>Sprache<br>Barrierefreiheit<br>Erweitert<br>Menüband anpassen<br>Symbolleite für den Schnellmunriff | ? × Sorgen Sie für die Sicherheit Ihrer Dokumente und des Computers. Sicherheit & mehr Besuchen Sie Office.com, um weitere Informationen zum Datenschutz und zur Sicherheit zu erhalten. <u>Microsoft Trust Center</u> Microsoft Excel-Trust Center Das Trust Center erhalt Einstellungen für Sicherheit und Datenschutz, um für die Sicherheit des Computers zu sorgen. Es wird davon abgeraten, diese Einstellungen zu andern. Trust Center |  |  |  |  |
|----------------------------------------------------------------------------------------------------|----------------------------------------------------------------------------------------------------|--|--|--|--|
| Add-Ins<br>Trust Center                                                                                                    | Wetrauenswürdige Herausgeber         Wetrauenswürdige Speicherorte         Wetrauenswürdige Speicherorte         Katalege vertrauenswürdige Add-Ins         Add-Ins         Matroeinstellungen         Geschützte Ansicht         Meldungsteiste         Externer Inhalt         Zugriffsschutzeinstellungen         Formularbasierte Anmeldung         Werte Ansichte         Bernschutzoptionen         Formularbasierte Anmeldung          |  |  |  |  |